# Kindergarten Individual Development Survey (KIDS)

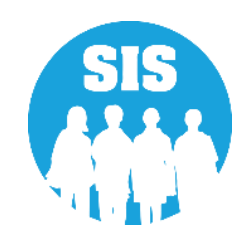

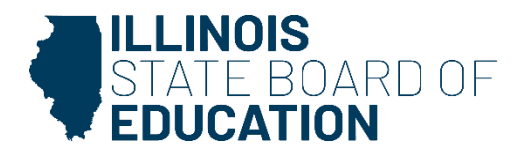

# Step 1 – Enroll All Kindergarten Students

All kindergarten students must be enrolled before data can be transmitted to KIDStech.

- Create KIDStech account.
- Step 1 Enroll all kindergarten students.
- Step 2 Create Teacher Course assignments.
- Step 3 Create Student Course assignments.
- Step 4 Verify kindergarten class roster.
- Step 5 Transmit data to KIDStech.

**Note**: If home language is not "English" ("000" via Batch) when a student is enrolled, four additional questions will ultimately be triggered within the KIDS application.

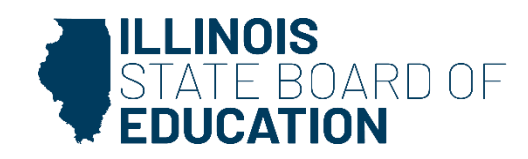

#### Step 2 – Create Teacher Course Assignments

Teacher Course assignments must be created.

- Create KIDStech account.
- Step 1 Enroll all kindergarten students.
- Step 2 Create Teacher Course assignments.
- Step 3 Create Student Course assignments.
- Step 4 Verify kindergarten class roster.
- Step 5 Transmit data to KIDStech.

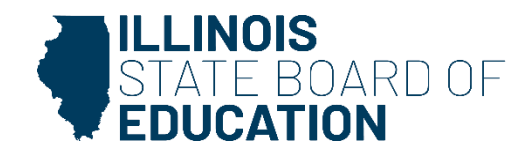

### Step 2 – Create Teacher Course Assignments

To create the necessary links between Teacher Course assignments and Student Course assignments, the following data areas must be an exact match:

- Student Serving RCDTS must match the Teaching Location RCDTS
- School Year
- State Course Code
- Term
- Section Number

The Section Number is particularly important to double-check due to the flexibility required for this field.

This is very important for data quality. We want to ensure that the appropriate teacher matches to the correct students.

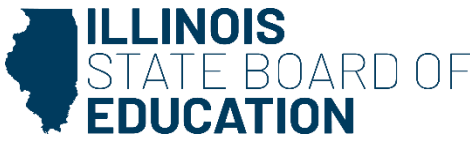

#### Step 2 – Create Teacher Course Assignments

- KIDStech only tracks one teacher for any kindergarten student.
- If a student has more than one teacher, the KIDS teacher can be chosen based on the table below. Use the highest "priority" course the student is taking.

| Priority | Course Code | State Course Title                |
|----------|-------------|-----------------------------------|
| 1        | 01028A000   | Language Arts (kindergarten)      |
| 2        | 01040A000   | Reading (kindergarten)            |
| 3        | 01130A000   | Writing (kindergarten)            |
| 4        | 02030A000   | Mathematics (kindergarten)        |
| 5        | 23003A000   | Kindergarten                      |
| 6        | 03230A000   | Science (kindergarten)            |
| 7        | 04430A000   | Social Studies (kindergarten)     |
| 8        | 05030A000   | Dance (kindergarten)              |
| 9        | 05070A000   | Drama (kindergarten)              |
| 10       | 05130A000   | Music (kindergarten)              |
| 11       | 05180A000   | Art (kindergarten)                |
| 12       | 08030A000   | Physical Education (kindergarten) |

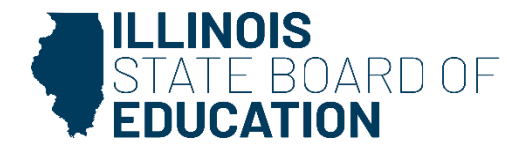

Student Course assignments must be created and must match corresponding Teacher Course assignments.

- Create KIDStech accounts.
- Step 1 Enroll all kindergarten students.
- Step 2 Create Teacher Course assignments.
- Step 3 Create Student Course assignments.
- Step 4 Verify kindergarten class roster.
- Step 5 Transmit data to KIDStech.

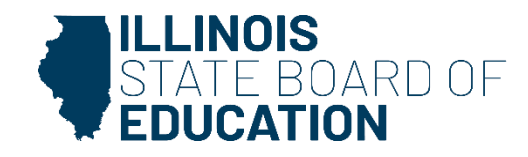

| Student Information                                                                                                    | Teacher Information                                                                                                    |
|----------------------------------------------------------------------------------------------------|----------------------------------------------------------------------------------------------------|
| Student ID                                                                                                    | IEIN                                                                                                    |
| SAP ID                                                                                                    | Local Teacher ID                                                                                                    |
| Student Last Name                                                                                                    | Teacher Last Name                                                                                                    |
| Student First Name                                                                                                    | Teacher First Name                                                                                                    |
| Birth Date                                                                                                    | Teacher Birth Date                                                                                                    |
| Home RCDTS                                                                                                    | Employer RCDTS                                                                                                    |
| Location / Course                                                                                                    | Location / Course                                                                                                    |
| Serving School                                                                                                    | Teaching Location RCDTS                                                                                                    |
| School Year                                                                                                    | School Year                                                                                                    |
| State Course Code                                                                                                    | State Course Code                                                                                                    |
| Term (Semester)                                                                                                    | Term (Semester)                                                                                                    |
| Section Number                                                                                                    | Section Number                                                                                                    |
| Course Information<br>Local Course ID<br>Local Course Title<br>Student Course Start Date<br>Course Level<br>Course Credit<br>Articulated Credit<br>Dual Credit<br>Course Setting<br>Actual Attendance<br>Total Attendance<br>Single Parent including Single<br>Pregnant Woman<br>Displaced Homemaker<br>Course Numeric Grade<br>Maximum Numeric Grade<br>Student Course End Date<br>Course Final Letter Grade/<br>Completion Status | Course Information<br>Local Course ID<br>Local Course Title<br>Teacher Course Start Date<br>Role of Professional<br>Teacher Commitment<br>Actual Attendance<br>Total Attendance<br>Teacher Course End Date<br>Reason for Exit |

These five elements link a Teacher Course assignment to a Student Course assignment:

- Student Serving RCDTS must match Teaching Location RCDTS
- School Year
- State Course Code
- Term (Semester)
- Section Number

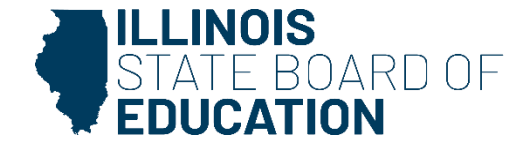

• Student Enrollment - Student Course Assignment - View Details

|             | State Board of Educa      | tion                                                         |                                     |                        |                                                    | Helpful Resources 👻 Contact Technical Support |
|-------------|---------------------------|--------------------------------------------------------------|-------------------------------------|------------------------|----------------------------------------------------|-----------------------------------------------|
| SIS<br>≗ ⊪  | M SIS Test User 🛛 🗸       | Demographic Enrollments                                      | Program Indicators                  | Services               |                                                    |                                               |
| 🐔 н         | ome                       | SID: 123456789<br>Legal Last Name: Student                   |                                     | Legal First Name: Test | Leg                                                | al Middle Name:                               |
| 🏌 St        | udent 🗸                   | Enrollments 1                                                |                                     |                        |                                                    |                                               |
|             | Search                    | Enrollment is active                                         |                                     |                        |                                                    |                                               |
|             | Request New SID           | School Year for Serving                                      | 2022                                |                        | RCDTS for Home                                     | 123456789012345                               |
|             | Multiple SID Merge        | Enrollment Type for Serving<br>Entry/Grade Level for Serving | Original entry into<br>Kindergarten | a U.S school           | RCDTS for Serving<br>Percent of Day Attended (PDA) | 123456789012345<br>1.00                       |
|             | Exit Enrollment           | Enrollment Date for Serving                                  | 08/17/2021                          |                        | Tuition Received                                   | No                                            |
| 🗟 As        | sessment -                | Exit Date<br>Exit Status<br>Exit Type                        |                                     |                        | Dual Language<br>Language of Instruction           | Not A Participant in Dual Language Program    |
| 18° A       | djusted Cohort            | Collections                                                  |                                     |                        |                                                    |                                               |
| 🗗 т         | eacher                    | Student Course Assignment                                    | View Details                        |                        | Physical Restraint and Time Out                    | View Details                                  |
| <b>≓</b> Ei | arly Childhood Transition | Discipline                                                   | View Details                        |                        | Student Attendance                                 | View Details                                  |
| 射 Pi        | renatal                   | Homeless                                                     | view Details                        |                        | Regional Safe School Program                       |                                               |
| Le R        | eports                    | 504 Plan                                                     | View Details                        |                        |                                                    |                                               |
| 🕹 В         | atch File Processing 🚽 👻  |                                                              |                                     |                        |                                                    | Add Enrollment                                |

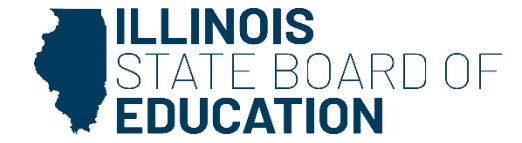

• Select "Edit" button to update Student Course assignment.

| ≡                       | Ellinois<br>State Board of Ed | lucation |                                                                     |                                |                                                          |                                   | Helpful R                       | esources 🝷 Contac             | t Technical Support |
|-------------------------|-------------------------------|----------|---------------------------------------------------------------------|--------------------------------|----------------------------------------------------------|-----------------------------------|---------------------------------|-------------------------------|---------------------|
| SIS                     |                               | <        | Back To Enrollment                                                  |                                |                                                          |                                   |                                 |                               |                     |
| 💄 IBM SIS Test User 🛛 👻 |                               |          | Student Course Assig                                                | nment                          |                                                          |                                   |                                 |                               |                     |
| A Home Y Student        |                               | •        | SID: 123456789<br>Legal Last Name: Student<br>Home RCDTS: 123456789 | 012345                         | Legal First Name: Test<br>Serving RCDTS: 123456789012345 | Middle Name:<br>Service Provider: | Enrollment Da<br>School Year: 2 | <b>te:</b> 08/17/2021<br>2022 |                     |
|                         | Search                        |          | Exit Date:                                                          | n the following facilities: Ou | t-of-State. Out-of-Country. Home Schooled Students.      | Illinois Non-Public Schools, IVS  | llinois Virtual School. and     | Correspondence Cou            | irse. please        |
|                         | Request New SID               |          | use the <i>Outside Course</i> ,                                     | A <i>ssignment</i> page.       | ,, ,,,, ,,,,                                             | ,                                 |                                 |                               |                     |
|                         | Multiple SID Merge            |          | Academic Term                                                       | State Course Id                | State Course Title                                       | Section                           | Start                           | End Credit                    | Grade               |
|                         | Exit Enrollment               |          | Year Long                                                           | 51028A000                      | Language Arts (kindergarten)                             | 9369903                           | 08/17/2021                      | 1.000                         |                     |
| 🗎 Ass                   | essment                       | •        | Year Long                                                           | 52030A000                      | Mathematics (kindergarten)                               | 9366903                           | 08/17/2021                      | 1.000                         |                     |
| 😭 Ad                    | justed Cohort                 |          | Year Long                                                           | 55130A000                      | Music (kindergarten)                                     | 9363803                           | 08/17/2021                      | 1.000                         |                     |
| ₽ Te                    | acher                         |          | Year Long                                                           | 58030A000                      | Physical Education (kindergarten)                        | 9367603                           | 08/17/2021                      | 1.000                         |                     |
|                         |                               |          |                                                                     |                                |                                                          |                                   |                                 |                               | Edit                |

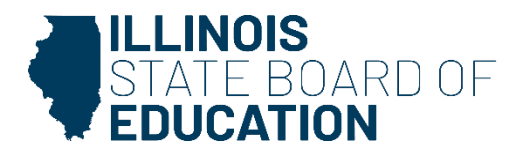

• Select "Next" button to update Student Course assignment fields.

| E W Illinois<br>State Board of Education Helpful Resources - Contact Technica |                                            |                                                          |                                                  |                              |                      |                   |              |               |          |  |
|-------------------------------------------------------------------------------|--------------------------------------------|----------------------------------------------------------|--------------------------------------------------|------------------------------|----------------------|-------------------|--------------|---------------|----------|--|
| SIS                                                                           | A Back To Enrollment                       |                                                          |                                                  |                              |                      |                   |              |               |          |  |
| 💄 IBM SIS Test User 🛛 🗸                                                       | Student Course Assig                       | nment                                                    |                                                  |                              |                      |                   |              |               |          |  |
| A Home                                                                        | SID: 123456789<br>Legal Last Name: Student | :                                                        | Legal First Name: Test                           | Middle                       | Name:                | Enrollment        | Date: 08/17/ | 2021          |          |  |
| ¥ Student                                                                     | Home RCDTS: 12345678<br>Exit Date:         | 9012345                                                  | Serving RCDTS: 123456789012345                   | Service                      | Provider:            | School Yea        | r: 2022      |               |          |  |
| Search                                                                        |                                            |                                                          |                                                  |                              |                      |                   |              |               |          |  |
| Request New SID                                                               | use the <i>Outside Course</i>              | m the following facilities: C<br><i>Assignment</i> page. | ut-ot-state, Out-ot-Country, Home Schooled Stude | ents, Illinois Non-Public Sc | chools, IVS Illinois | Virtual School, a | nd Correspon | idence Course | , please |  |
| Multiple SID Merge                                                            | Subject Area:                              | English                                                  | Language And Literature                          |                              |                      |                   |              |               |          |  |
| Exit Enrollment                                                               | State Course:                              | 01001A00                                                 | 00-English/Language Arts I (9th grade) 👻 🚯       |                              |                      |                   |              |               |          |  |
| Assessment                                                                    | Academic Term:                             | - Select                                                 | · •                                              |                              |                      |                   |              |               |          |  |
| 🕋 Adjusted Cohort                                                             | View State Course Catalog                  | Ľ                                                        | Add Course                                       |                              |                      |                   |              |               |          |  |
| Teacher                                                                       | Academic Term                              | State Course Id                                          | State Course Title                               | Section                      | Start                | End               | Credit       | Grade         | Action   |  |
|                                                                               | Year Long                                  | 51028A000                                                | Language Arts (kindergarten)                     | 9369903                      | 08/17/2021           |                   | 1.000        |               | Select   |  |
| 😸 Prenatal                                                                    | Year Long 52030A000                        |                                                          | Mathematics (kindergarten)                       | 9366903                      | 08/17/2021           |                   | 1.000        |               | Select   |  |
| Lee Reports                                                                   | Reports Year Long 55130A000                |                                                          |                                                  | 9363803                      | 08/17/2021           |                   | 1.000        |               | Select   |  |
| ▲ Batch File Processing                                                       | Year Long                                  | 58030A000                                                | Physical Education (kindergarten)                | 9367603                      | 08/17/2021           |                   | 1.000        |               | Select   |  |
| District Data Verification                                                    |                                            |                                                          |                                                  |                              |                      |                   |              | Next          | Cancel   |  |

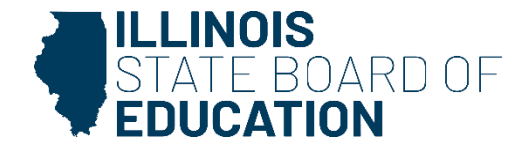

## Step 4 – Verify Kindergarten Class Roster

After students and teachers match via Course Assignments, verify the kindergarten class roster prior to transmitting the related data.

- Create KIDStech account.
- Step 1 Enroll all kindergarten students.
- Step 2 Create Teacher Course assignments.
- Step 3 Create Student Course assignments.
- Step 4 Verify kindergarten class roster.
- Step 5 Transmit data to KIDStech.

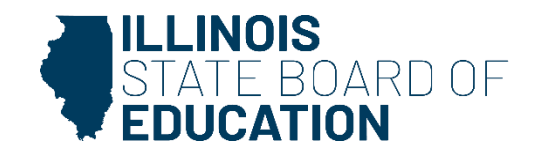

### Step 4 – Verify Kindergarten Class Roster

• The "Generate Report" button allows verification.

|            | Ellinois<br>State Board of Education | n           |                                                                                                    | Helpful Resources 👻 Contact Technical Support                                                                                            |  |  |  |  |  |  |
|------------|--------------------------------------|-------------|----------------------------------------------------------------------------------------------------|----------------------------------------------------------------------------------------------------|--|--|--|--|--|--|
| SIS        |                                      | Data Popu   | lation to: KIDS Tech                                                                                                    |                                                                                                    |  |  |  |  |  |  |
| LIBM SIS   | Test User 🗸                          | Step 1      | Enroll Kindergarten Students into SIS within 10 days of arriving at the school.                                                                                                    |                                                                                                    |  |  |  |  |  |  |
| 😚 Home     | Î                                    | Step 2      | Enter Teacher Course Assignment data within 5 days of the start of class.                                                                                                    |                                                                                                    |  |  |  |  |  |  |
| 🍟 Student  | -                                    | Step 3      | Enter Student Course Assignment data within 5 days of student's enrollment.                                                                                                    |                                                                                                    |  |  |  |  |  |  |
| 🖹 Assessn  | nent 👻                               | Step 4      | Select the button below to create a report of the Kindergarten Roster that will be transmitted to KIDS Tech. If a<br>Assignments were entered incorrectly. Once a Student and Teacher Course Assignment are entered. the State | student does not appear in the report, the Student or Teacher Course<br>Course Code. Term and Section number must match to appear on the |  |  |  |  |  |  |
| Pre-       | id 🚽                                 |             | assignmenta were entered inconcerty. Once a student and reacher course Assignment are entered, the state course course course course that the appear on the<br>generated report.                                               |                                                                                                    |  |  |  |  |  |  |
|            | ACCESS                               | Step 5      | Once the report has been generated and reviewed, select the button below to transmit the data to KIDS Tech.                                                                                                    |                                                                                                    |  |  |  |  |  |  |
|            | DLM-AA                               | otep o      | Transmit File                                                                                                    |                                                                                                    |  |  |  |  |  |  |
|            | IAR                                  |             |                                                                                                    |                                                                                                    |  |  |  |  |  |  |
|            | KIDS                                 | History o   | f Data Transmission                                                                                                    |                                                                                                    |  |  |  |  |  |  |
|            |                                      | Record Cour | nt Date Transmitted                                                                                                    | User Id                                                                                                    |  |  |  |  |  |  |
| -          | GAT/FGAT                             | 290         | 11/3/2021 7:44:33 PM                                                                                                    | View Data                                                                                                    |  |  |  |  |  |  |
| Corr       | ection 👻                             | 289         | 11/3/2021 7:35:50 PM                                                                                                    | View Data                                                                                                    |  |  |  |  |  |  |
| Unas       | ssigned                              | 289         | 10/23/2021 8:40:24 AM                                                                                                    | View Data                                                                                                    |  |  |  |  |  |  |
| 🞓 Adjuste  | ed Cohort                            | 287         | 10/21/2021 9:13:26 AM                                                                                                    | View Data                                                                                                    |  |  |  |  |  |  |
| 🛃 Teache   | г                                    | 290         | 10/12/2021 10:21:15 PM                                                                                                    | View Data                                                                                                    |  |  |  |  |  |  |
| ≓ Early Ch | nildhood Transition                  | 283         | 10/9/2021 12:51:08 PM                                                                                                    | View Data                                                                                                    |  |  |  |  |  |  |
| 😫 Prenata  |                                      | 279         | 10/5/2021 6:47:39 AM                                                                                                    | View Data                                                                                                    |  |  |  |  |  |  |
| 내 Reports  |                                      | 278         | 10/4/2021 12:17:11 PM                                                                                                    | View Data                                                                                                    |  |  |  |  |  |  |
| A Batch F  | ile Processing 🚽                     | 277         | 10/3/2021 8:48:29 AM                                                                                                    | View Data                                                                                                    |  |  |  |  |  |  |
| Batch P    |                                      | 295         | 5/10/2021 9:37:47 AM                                                                                                    | View Data                                                                                                    |  |  |  |  |  |  |
| District   | Data Verification 👻                  | 1 2 3       | 4 5 6 7 8 9 10 >>                                                                                                    |                                                                                                    |  |  |  |  |  |  |
| Cool of    | Dilitoroov Application               |             |                                                                                                    |                                                                                                    |  |  |  |  |  |  |

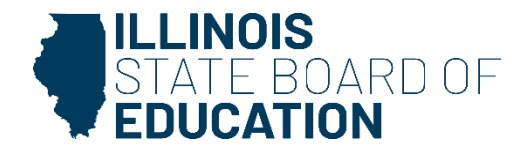

#### Step 4 – Verify Kindergarten Class Roster

#### KIDS Tech Transmission Report

#### SIS Home District: 12345678901 ISBE Test District

| Columns                                                       | A<br>B                           | Title One<br>Eligible for Immigrant Education Program | C<br>D              | Home Language<br>Native Language                                    | E<br>F | Homeless<br>Migrant | G<br>H | SES<br>EL | I<br>J                                    | IDEA Services<br>FRL/Low Income | K | 21st Century |  |  |  |
|---------------------------------------------------------------|----------------------------------|-------------------------------------------------------|---------------------|---------------------------------------------------------------------|--------|---------------------|--------|-----------|-------------------------------------------|---------------------------------|---|--------------|--|--|--|
| Title One Codes:<br>11 - School Title I Program               |                                  |                                                       |                     | 12 - Targeted Assistance Title I Program                            |        |                     |        |           | 13 - Not a Participant in Title I Program |                                 |   |              |  |  |  |
| Race Codes<br>11 - Hispanic<br>14 - Black or<br>17 - Two or M | s:<br>or Lat<br>Africa<br>More R | ino<br>n American<br>aces                             | 12 - Am<br>15 - Nat | erican Indian or Alaska Native<br>ive Hawaiian or Other Pacific Isl | ander  |                     |        |           | 13 - Asian<br>16 - White                  | 2                               |   |              |  |  |  |

| IEIN: 1234567 | Teacher Name: Teacher, Test |        |      | Serving School: | 1234 | 15678 | 9012 | 345 |    |    | Sch | ool Ye | ar: 20 | 22  |    |
|---------------|-----------------------------|--------|------|-----------------|------|-------|------|-----|----|----|-----|--------|--------|-----|----|
| Student ID    | Student Name                | Gender | Race | Birth Date      | А    | В     | С    | D   | Е  | F  | G   | Н      | I      | J   | К  |
| 123456789     | Student, Test               | F      | 14   | 10/23/2015      | 11   | No    | 000  | 000 | No | No | No  | No     | No     | Yes | No |
| 123456789     | Student, Test2              | F      | 14   | 07/25/2015      | 11   | No    | 000  | 000 | No | No | No  | No     | No     | Yes | No |
| 123456789     | Student, Test3              | M      | 14   | 12/28/2015      | 11   | No    | 000  | 000 | No | No | No  | No     | No     | Yes | No |
| 123456789     | Student, Test4              | M      | 14   | 11/05/2015      | 11   | No    | 000  | 000 | No | No | No  | No     | No     | Yes | No |

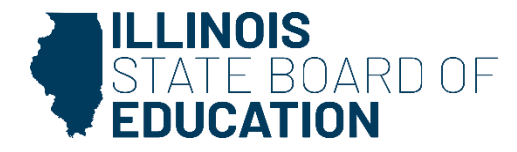

#### Step 5 – Transmit Data to KIDStech

Transmit the kindergarten data to KIDStech after data has been verified (and whenever updates are needed).

- Create KIDStech account.
- Step 1 Enroll all kindergarten students.
- Step 2 Create Teacher Course assignments.
- Step 3 Create Student Course assignments.
- Step 4 Verify kindergarten class roster.
- Step 5 Transmit data to KIDStech.

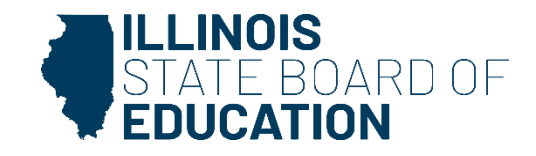

#### Step 5 – Transmit Data to KIDStech

• Select "Transmit File" button (with recent files below).

|           | State Board of                | Educatio                                                                       | n             |                                                                                                    | Helpful Resources 👻 Contact Technical Support                            |  |  |  |  |  |  |  |
|-----------|-------------------------------|--------------------------------------------------------------------------------|---------------|----------------------------------------------------------------------------------------------------|--------------------------------------------------------------------------|--|--|--|--|--|--|--|
| SIS       | Data Population to: KIDS Tech |                                                                                |               |                                                                                                    |                                                                          |  |  |  |  |  |  |  |
|           | S Test User                   | -                                                                              | Step 1 E      | inroll Kindergarten Students into SIS within 10 days of arriving at the school.                                                          |                                                                          |  |  |  |  |  |  |  |
| 希 Home    |                               | Â                                                                              | Step 2 E      | inter Teacher Course Assignment data within 5 days of the start of class.                                                                |                                                                          |  |  |  |  |  |  |  |
| T Student | t                             |                                                                                |               |                                                                                                    |                                                                          |  |  |  |  |  |  |  |
| 🖹 Assess  | ment                          | ech. If a student does not appear in the report, the Student or Teacher Course |               |                                                                                                    |                                                                          |  |  |  |  |  |  |  |
| Pre       | ⊢ID                           | -                                                                              | g             | ssignments were entered incorrectly. Once a Student and Teacher Course Assignment are entered, th<br>enerated report.<br>Generate Report | e State Course Code, Term and Section number must match to appear on the |  |  |  |  |  |  |  |
|           | ACCESS                        |                                                                                | Step 5 0      | )<br>nce the report has been generated and reviewed, select the button below to transmit the data to KIDS                                | s Tech.                                                                  |  |  |  |  |  |  |  |
|           | DLM-AA                        |                                                                                |               | Transmit File                                                                                                    |                                                                          |  |  |  |  |  |  |  |
|           | IAR                           |                                                                                |               |                                                                                                    |                                                                          |  |  |  |  |  |  |  |
|           | KIDS                          |                                                                                | History of Da | ary of Data Transmission                                                                                                    |                                                                          |  |  |  |  |  |  |  |
|           | SAT/PSAT                      |                                                                                | Record Count  | Date Transmitted                                                                                                    | User Id                                                                  |  |  |  |  |  |  |  |
| Cor       | rrection                      |                                                                                | 290           | 11/3/2021 7:44:33 PM                                                                                                    | View Data                                                                |  |  |  |  |  |  |  |
|           |                               |                                                                                | 289           | 11/3/2021 7:35:50 PM                                                                                                    | View Data                                                                |  |  |  |  |  |  |  |
| Una       | assigned                      |                                                                                | 289           | 10/23/2021 8:40:24 AM                                                                                                    | View Data                                                                |  |  |  |  |  |  |  |
| 💼 Adjust  | ted Cohort                    |                                                                                | 287           | 10/21/2021 9:13:26 AM                                                                                                    | View Data                                                                |  |  |  |  |  |  |  |
| 💶 Teach   | er                            |                                                                                | 290           | 10/12/2021 10:21:15 PM                                                                                                    | View Data                                                                |  |  |  |  |  |  |  |
| ≓ Early C | childhood Transition          |                                                                                | 283           | 10/9/2021 12:51:08 PM                                                                                                    | View Data                                                                |  |  |  |  |  |  |  |
| 😽 Prenata | al                            |                                                                                | 279           | 10/5/2021 6:47:39 AM                                                                                                    | View Data                                                                |  |  |  |  |  |  |  |
| 내 Report  | s                             |                                                                                | 278           | 10/4/2021 12:17:11 PM                                                                                                    | View Data                                                                |  |  |  |  |  |  |  |
| A Batch   | File Processing               |                                                                                | 277           | 10/3/2021 8:48:29 AM                                                                                                    | View Data                                                                |  |  |  |  |  |  |  |
| - Datch i | The Hocessing-                |                                                                                | 295           | 5/10/2021 9:37:47 AM                                                                                                    | View Data                                                                |  |  |  |  |  |  |  |
| n Distric | t Data Verification           |                                                                                | 1 2 3 4       | 5 6 7 8 9 10 >>                                                                                                    |                                                                          |  |  |  |  |  |  |  |
| a cool of | Dilitoroov Application        | -                                                                              |               |                                                                                                    |                                                                          |  |  |  |  |  |  |  |

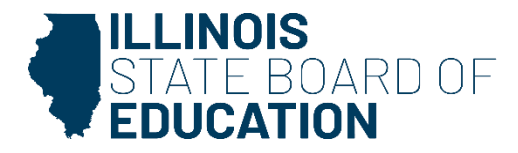